# Lab – Compare Data with a Hash

## **Objectives**

Use a hashing program to verify the integrity of data.

## Background / Scenario

It is important to understand when data has been corrupted or it has been tampered with. A hashing program can be used to verify if data has changed, or if it has remained the same. A hashing program performs a hash function on data or a file, which returns a (usually much shorter) value. There are many different hash functions, some very simple and some very complex. When the same hash is performed on the same data, the value that is returned is always the same. If any change is performed on the data, the hash value returned will be different.

### **Required Resources**

• PC with Internet access

#### Step 1: Create a Text file

- a. Search your computer for the Notepad program and open it.
- b. Type some text in the program.

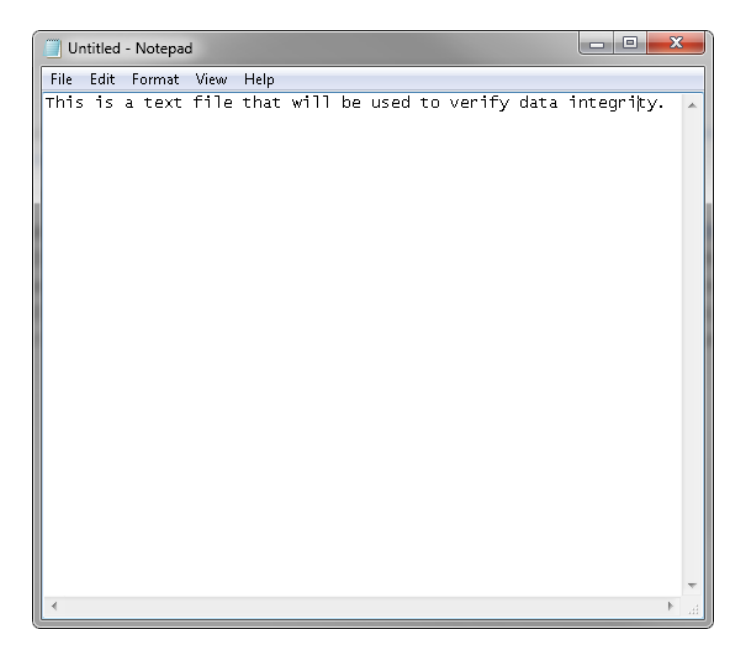

- c. Choose File > Save.
- d. Navigate to Desktop.
- e. Type Hash in the File name: field, and click Save.

#### Step 2: Install HashCalc

a. Open a web browser and navigate to http://www.slavasoft.com/download.htm.

| <u>SlavaSoft</u><br>Where quality software is just a click away.                                                                                                    |                                                                                                    |                       |                                   |                                |                         |                                  |                             |  |
|----------------------------------------------------------------------------------------------------|----------------------------------------------------------------------------------------------------|-----------------------|-----------------------------------|--------------------------------|-------------------------|----------------------------------|-----------------------------|--|
|                                                                                                    | Home                                                                                                    | Products              | Downloads                         | Purchase                       | Supp                    | ort                              | February 19, 2016           |  |
| Products<br>Paint Express<br>HashCalc<br>FSUM<br>QuickHash Library<br>FastCRC Library<br>Company<br>About Us<br>Contact Us<br>Miscellaneous<br>Affiliate Program<br>Site Map | SlavaSoft Downloads<br>FREE TRIAL SOFTWARE DOWNLOADS<br>You can download fully functional evaluation versions of our products and try them for free. This is so<br>you will get a good feel about how the software works and how you can benefit from it. An evaluation<br>version may be converted into a registered version by entering a valid registration code. Please refer to<br>the products' help files for detailed information about registration. |                       |                                   |                                |                         |                                  |                             |  |
|                                                                                                    | Product<br>Paint E                                                                                                    | Name and Vers         | ion Operatin<br>Win<br>95/98/Me/I | g System<br>dows<br>NT/2000/XP | Size<br>1.71MB          | Free Trial Limitation<br>60 uses | Download<br><u>Download</u> |  |
|                                                                                                    | <u>QuickH</u>                                                                                                    | ash Library 3.(       | Win<br>95/98/Me/I                 | dows<br>NT/2000/XP             | 692KB                   | 10-second delay                  | <u>Download</u>             |  |
|                                                                                                    | <u>FastCR</u>                                                                                                    | <u>C Library 1.51</u> | Win<br>95/98/Me/I                 | dows<br>NT/2000/XP             | 272KB                   | 10-second delay                  | Download                    |  |
|                                                                                                    | FREE SOFTWARE DOWNLOADS                                                                                                    |                       |                                   |                                |                         |                                  |                             |  |
|                                                                                                    | You can download the following products and use them for free.                                                                                                    |                       |                                   |                                |                         |                                  |                             |  |
|                                                                                                    | Product Name and Version                                                                                                    |                       | ion Op<br>Windows                 | erating Syste                  | m<br>/2000/VD           | Size                             | Download                    |  |
|                                                                                                    |                                                                                                    |                       | willdows                          | 55/ 56/ ME/ HT/                | 2000/ 74                | TOOND                            | Download                    |  |
|                                                                                                    | <u>FSUM 2</u>                                                                                                    | FSUM 2.52 Windows 95, |                                   | 95/98/Me/NT/                   | 5/98/Me/NT/2000/XP 92KB |                                  | <u>Download</u>             |  |
| Copyright © 2016 SlavaSoft Ir                                                                                                    | nc. All rights                                                                                                    | reserved.             |                                   |                                |                         |                                  |                             |  |

- b. Click **Download** in the **HashCalc 2.02** row.
- c. Open the **hashcalc.zip** file and run the **setup.exe** file inside.

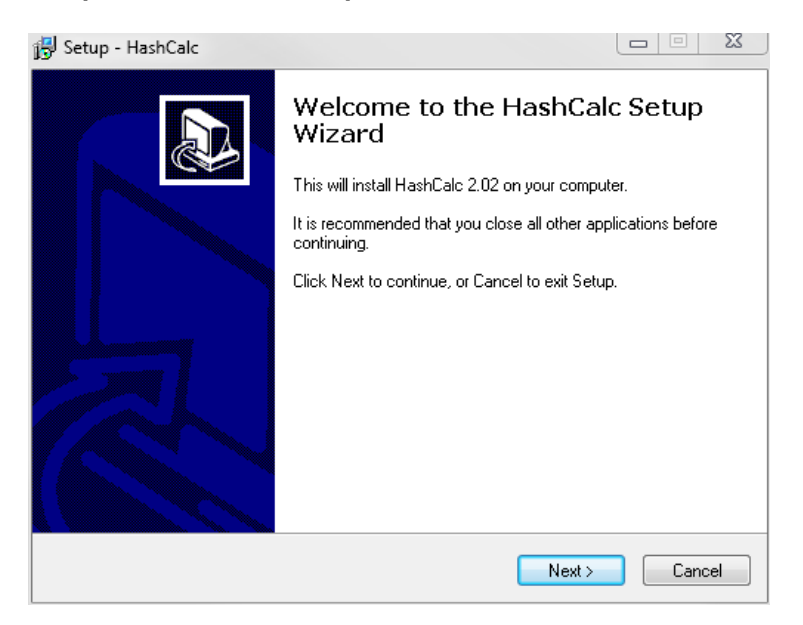

- d. Follow the installation wizard to install HashCalc. Ask your instructor to help if you have any questions about the installation.
- e. Click Finish on the last screen, and close the README file if it opened. You may read the file if you wish.
- f. HashCalc is now installed and running.

| H HashCalc          |                                |
|---------------------|--------------------------------|
| Data Format:        | Data:                          |
|                     | Key Format. Key:   Text string |
| MD5                 |                                |
| I MD4               |                                |
| SHA1                |                                |
| SHA256              |                                |
| SHA384              |                                |
| SHA512              |                                |
| RIPEMD160           |                                |
| 🗆 PANAMA            |                                |
|                     |                                |
| I MD2               |                                |
| ADLER32             |                                |
| CRC32               |                                |
| ⊏ eDonkey/<br>eMule |                                |
| <u>SlavaSo</u> ft   | Calculate Close Help           |

#### Step 3: Calculate a hash of the Hash.txt file

- a. Set the following items in HashCalc:
  - 1) Data Format: File.
  - 2) Data: Click the ... button next to the Data field, navigate to the **Desktop** and choose the **Hash.txt** file.
  - 3) Uncheck HMAC.
  - 4) Uncheck all hash types except MD5.
- b. Click the Calculate button.

What is the value next to MD5?

#### Step 4: Make a change to the Hash.txt file

- a. Navigate to the **Desktop** and open the **Hash.txt** file.
- b. Make a minor change to the text, such as deleting a letter, or adding a space or period.

c. Click File > Save, and close Notepad.

#### Step 5: Calculate a new hash of the Hash.txt file

a. Click the **Calculate** button in HashCalc again. What is the value next to **MD5**?

Is the value different from the value recorded in Step 3?

- b. Place a check mark next to all of the hash types.
- c. Click Calculate.
- d. Notice that many of the hash types create a hash of a different length. Why?